# инструкция по добавлению

БИОМЕТРИЧЕСКИХ ТЕРМИНАЛОВ Uni-Ubi в СКУД SIGUR с помощью модуля сопряжения IDS-Connect

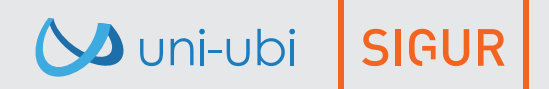

Уважаемый пользователь!

Благодарим вас за выбор нашей продукции. Для правильного использования функций устройства просим Вас внимательно прочесть данную инструкцию.

Если Вы столкнулись с техническими проблемами, не описанными в данной инструкции, обратитесь в службу поддержки.

Обращаем ваше внимание, что неверное использование устройства, может привести к утрате гарантии. Условия гарантии и ограничения использования изложены в гарантийном талоне и на сайте www.uni-ubi.ru в разделе «Поддержка\Гарантия».

Служба поддержки продукции: Тел.: +7 (495) 134-33-70 (время работы с 10:00 до 18:00 МСК) E-Mail: helpdesk@inprice.ru

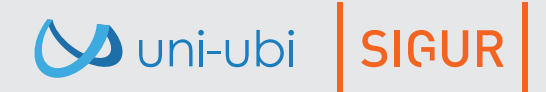

## Интеграция биометрических терминалов Uni-Ubi в СКУД SIGUR

Интеграция терминалов доступа по лицу Uni-Ubi Uface в среду СКУД SIGUR позволяет осуществить перевод существующей или планируемой системы контроля доступа на базе решений SIGUR на более высокий и современный уровень биометрического СКУД без существенных изменений в архитектуре, настройках системы или формате базы пользователей.

Решение по интеграции является независимым апаратно-программным комплексом и не влияет на работу самой СКУД SIGUR. В его основе лежит микроконтроллерный модуль сопряжения IDS-Connect, выполняющий роль API-транслятора для двух сред: SIGUR и Uni-Ubi.

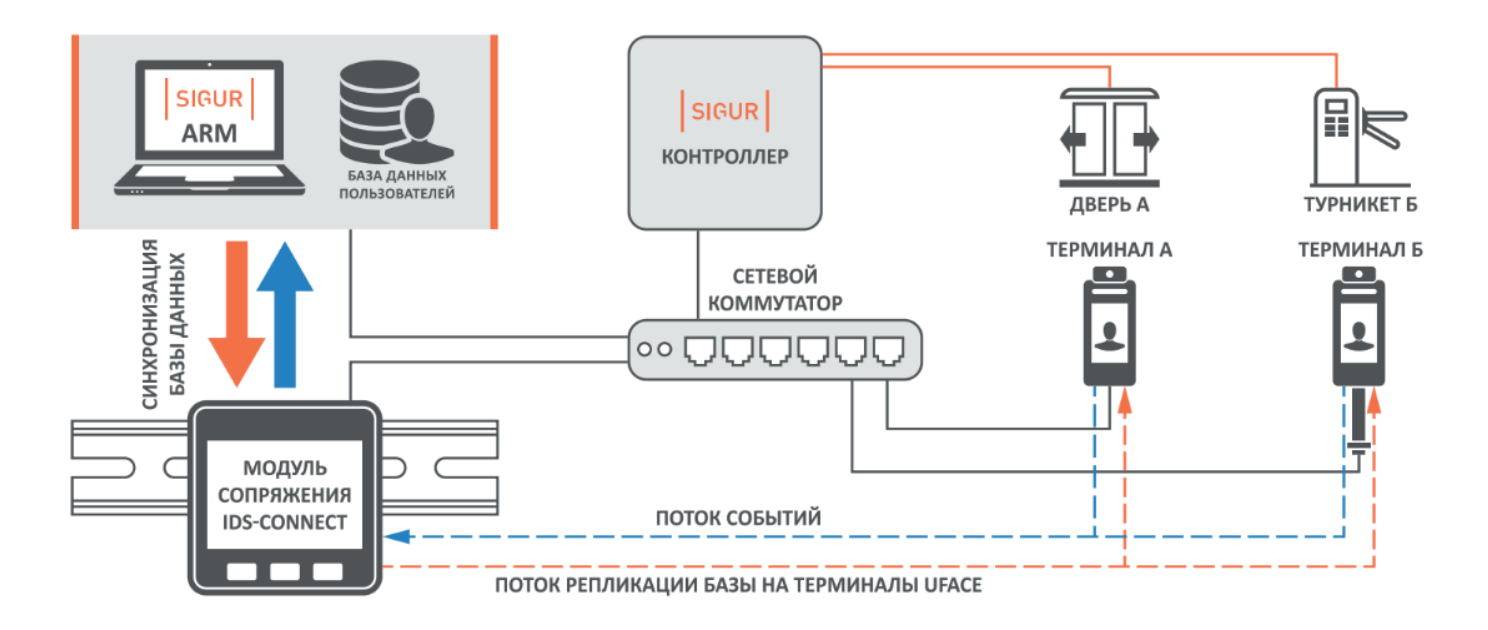

В результате включения в работу модуля сопряжения IDS-Connect пользователь получает возможность переносить и динамически изменять всю базу пользователей из СКУД SIGUR на терминалы в точках прохода, продолжая работу в привычной графической среде ПО SIGUR и управляя исполнительными устройствами через контроллер SIGUR.

Vuni-ubi SIGUR

# Начало настройки

Для добавления терминалов Uni-Ubi в СКУД SIGUR с помощью модуля сопряжения IDS-Connect вам потребуется:

- ПК с предустановленным приложением сервер-клиент SIGUR;
- Модуль сопряжения IDS-Connect;
- Контроллер SIGUR;
- Місго SD карта до 16 ГБ (входит в комплект поставки IDS-Connect);
- Биометричсекий терминал Uni-Ubi;
- Патч-корд (кабель для подключения в локальную сеть);
- Кабель USB Туре-С (для подключения питания модуля айдиес коннект);
- Источник питания USB 5V;

Vuni-ubi SIGUR

- Коммутационное оборудование (роутер/коммутатор).

Подключение терминалов Uni-Ubi в СКУД SIGUR осуществляются в два этапа:

**1 этап**: настройка модуля сопряжения IDS-Connect и терминалов.

**2 этап**: добавление модуля сопряжения IDS-Connect и терминалов в СКУД SIGUR.

## Настройка модуля сопряжения IDS-Connect и терминалов

Перед включением модуля сопряжения IDS-Connect убедитесь, что Micro SD-карта установлена в слот для карты модуля. Подключите сетевым кабелем модуль в локальную сеть,кабель USB Type-C подключите к модулю сопряжения IDS-Connect и источнику питания 5V. Нажмите кнопку 1(левая) на модуле сопряжения IDS-Connect.

На экране отобразится информация о текущей версии устройства, МАС-адресе и IP-адресе. Откройте браузер на ПК и введите в адресную строку IP-адрес модуля сопряжения IDS-Connect. По умолчанию IP-адрес устройства задан статически и имеет следующее значение:

| —Настройка модуля сопряжения                                                                                                    |
|----------------------------------------------------------------------------------------------------|
| После ввода новых значений необходимо нажать кнопку "сохранить изменения". Модуль будет перезагружен<br>Имя: Modul 1 Мodul 1 Серийный номер: SN0001 SN0001 |
| MAC: de:ad:be:ef:fe:ed de : ad : be : ef : fe : ed                                                                                                    |
| IP: 192.168.37.37 PORT: 82 192 . 168 . 37 . 37                                                                                                    |
| GW: 172.16.0.1 [192]. [168]. [37]. [1                                                                                                    |
| NETMASK: 255.255.0.0 [255]. [255]. [255]. [0                                                                                                    |
| DNS: 8.8.8 8 . 8 . 8 . 8                                                                                                    |

Для корректной работы устройства, модуль сопряжения IDS-Connect должен находиться в вашей подсети. Если адрес не относится к вашей подсети, его можно изменить отредактировав файл «term.cfg» на установленной в IP-адресе модуле SD-карте. (может понадобиться картридер).

```
{"name":"Modul 1","snum":"SN0001","mac":[222,173,190,239,254,237],"ip":
[192,168,37,37],"term":[{"tname":"Terminal","ip_terminal":
[0,0,0,0],"port_terminal":8090,"passw":"uniubipass"},{"tname":"Terminal","ip_terminal":
[0,0,0,0],"port_terminal":8090,"passw":"uniubipass"},{"tname":"Terminal","ip_terminal":
[0,0,0,0],"port_terminal":8090,"passw":"uniubipass"},{"tname":"Terminal","ip_terminal":
[0,0,0,0],"port_terminal":8090,"passw":"uniubipass"},{"tname":"Terminal","ip_terminal":
[0,0,0,0],"port_terminal":8090,"passw":"uniubipass"},{"tname":"Terminal","ip_terminal":
[0,0,0,0],"port_terminal":8090,"passw":"uniubipass"}],"gw":[192,168,37,1],"netmask":
[255,255,255,0],"dns":[192,168,37,1]}
```

«пример файла конфигурации term.cfg»

Для изменения настроек модуля сопряжения DS-Connect и добавления терминалов Uni-Ubi, откройте веб-интерфейс модуля сопряжения. В адресную строку браузера введите IP-адрес устройства.

Для добавления терминала в веб-интерфейсе модуля сопряжения IDS-Connect укажите IP- адрес терминала (можно посмотреть на самом терминале), имя терминала (любое понятное вам значение), пароль терминала (задаётся при первом включении терминала) и порт 8090(по умолчанию)

По окончанию ввода настроек, нажмите кнопку «сохранить изменения» внизу страницы.

| Терминал 1                  |                                              |
|-----------------------------|----------------------------------------------|
| Имя: uface 3 uface 3        |                                              |
| IP: 172.16.100.128 172 . 16 | . 100 . 128 PORT: 8090 Пароль: 1 1           |
| — Терминал 2                |                                              |
| Имя: Terminal Terminal      | Не настроен                                  |
| IP: 0.0.0 0 . 0 . 0         | . 0 PORT: 8090 Пароль: uniubipass uniubipass |
| — Терминал 3                |                                              |
| Имя: Terminal               | Не настроен                                  |
| <b>IP: 0.0.0</b> 0 . 0 . 0  | . 0 PORT: 8090 Пароль: uniubipass uniubipass |
| — Терминал 4                |                                              |
| Имя: Terminal Terminal      | Не настроен                                  |
| <b>IP: 0.0.0.0</b> 0.0.0    | . 0 PORT: 8090 Пароль: uniubipass uniubipass |

Vuni-ubi SIGUR

# Добавление модуля сопряжения IDS-Connect и терминалов Uni-Ubi в СКУД SIGUR

ЧТОБЫ СКУД SIGUR НАЧАЛ ВЫГРУЖАТЬ НА МОДУЛЬ СОПРЯЖЕНИЯ IDS-CONNECT ПОЛЬЗОВАТЕЛЕЙ, НУЖНО ПРОИЗВЕСТИ ПРЕДВАРИТЕЛЬНУЮ НАСТРОЙКУ В ПРОГРАММЕ «Sigur-клиент».

## 1 шаг

В панеле администратора заходим во кладку **«Файл»**, далее **«Настройки»** и пункт **«Видеонаблюдение»**. Далее необходимо добавить модуль сопряжения IDS-Connect в систему видеонаблюдения SIGUR. После этого нажмине кнопку **«ОК»** 

В СТРОКЕ **«Тип сервера»** выбираем пункт **«Пользовательская система»** и выставляем галочки в пунках:

#### «Выгружать на сервер фотографии»

## «Выгружать на сервер пропуска»

#### «Получать с сервера события»

ЗАПОЛНИТЕ ПУНКТ «АДРЕС СЕРВЕРА», ВВЕДИТЕ IP-АДРЕС МОДУЛЯ СОПРЯЖЕНИЯ IDS-CONNECT И «ПОРТ СЕРВЕРА (HTTP)» (ВВЕДИТЕ ЗНАЧЕНИЕ 82)

#### После этого наживаем кнопку «**ОК**»

Vuni-ubi SIGUR

| Файл | Правка Справка   |                                       |                                               |                                  |                       |                    |               |        | 70-10 1880 FUS                                          |
|------|------------------|---------------------------------------|-----------------------------------------------|----------------------------------|-----------------------|--------------------|---------------|--------|---------------------------------------------------------|
|      | Оборудование     | Ē,                                    | 5 Редактирование настроек                     |                                  |                       |                    |               |        | X                                                       |
| Ø    | Планы            | • • • • • • • • • • • • • • • • • • • | пашлодение<br>Видеонаблюдение<br>E-Mail       | ⊕ ⊖                              |                       |                    |               |        |                                                         |
|      |                  |                                       | Персонал                                      | modul (Пользовательская система) | Редактирование        |                    |               |        | ет связи.                                               |
|      | Наблюдение       |                                       | Active Directory                              |                                  | Имя сервера:          | modul              |               |        |                                                         |
|      |                  |                                       | Архив                                         |                                  | Тип сервера:          | Пользовател        | ьская система | ~      |                                                         |
|      | <b>H</b> ereiter |                                       | Биометрика                                    |                                  |                       |                    |               |        |                                                         |
| -    | персонал         |                                       | Устройства хранения                           |                                  | Адрес сервера:        |                    | 192.168.37.37 |        |                                                         |
| -    |                  |                                       | Mifare и BLE                                  |                                  | Порт сервера (НТТР):  |                    | 82            |        |                                                         |
| 0    | Режимы           |                                       | Зоны                                          |                                  | Путь к сервису:       |                    | 1             |        | урия 🗸 🔇                                                |
|      |                  |                                       | Повторные проходы                             |                                  | in the receptories in |                    | 1             |        | 0149                                                    |
|      | Охрана           |                                       | Дополнительные параметры<br>Распознавание лиц |                                  | имя пользователя:     |                    |               |        |                                                         |
| -    |                  |                                       | HTTP(WEB)                                     |                                  | Пароль пользователя   | A:                 |               |        | ×                                                       |
| -    | A                |                                       | WEB-делегирование                             |                                  | Аутентификация:       |                    | отключена     | ~      | x                                                       |
|      | Архив            |                                       | Права операторов                              |                                  | 🗹 Выгружать на се     | рвер фотографи     | и             |        | порт: 3305                                              |
| -    |                  |                                       | Индикация                                     |                                  | 🖓 Выгружать на се     | рвер пропуска      |               |        | ~                                                       |
| -    | Отчеты           |                                       |                                               |                                  |                       | епа события        |               |        |                                                         |
|      |                  |                                       |                                               | игнорировать поеторное распозно  | лавание гос. номера   | рименить<br>30секу | Отменить      |        | иенять Отненять<br>доступ<br>ки                         |
|      |                  | Поиск:                                |                                               |                                  |                       |                    | OK .          | Отмена | Activate Windows<br>Go to Settings to activate Windows. |
| -    | H 💼 🗟 🧕          | <b>a</b> 5                            | Управление серверо [5] Пр                     | рограмма управле                 |                       |                    |               |        | 🧧 🧾 🍓 👞 🕀 🕼 ENG 🛛 11:56 PM 🛛 📮                          |

## 2 шаг

#### Подключение функции распознавания лиц

В панеле администратора заходим во кладку **«Файл»**, далее **«Настройки»** и пунк **«Распознавание лиц»**. В открывшемся меню, находим пунк **«Включить распознавание лиц»** и ставим галочку напротив него.

#### После этого наживаем кнопку «ОК»

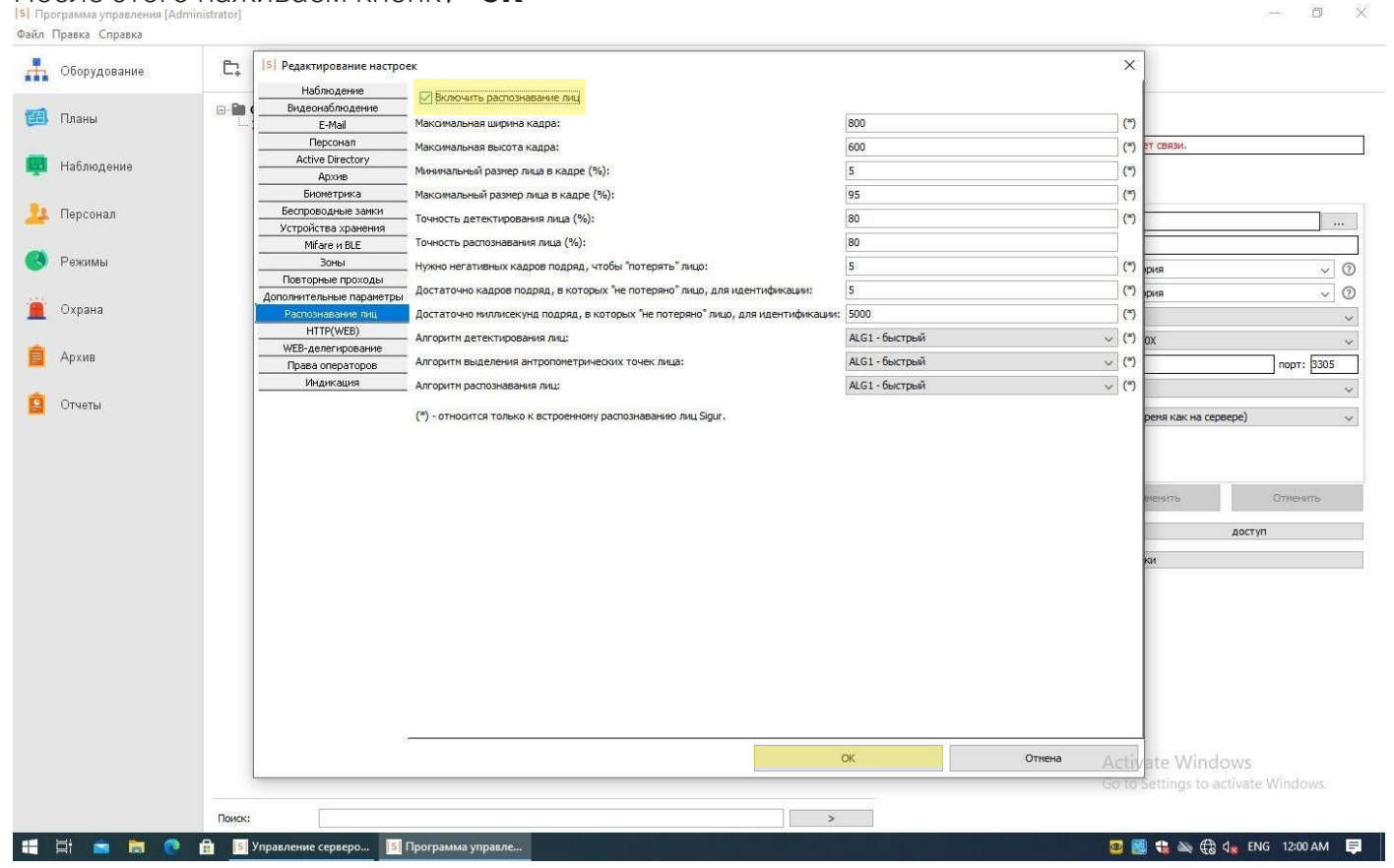

#### 3 шаг

Vuni-ubi SIGUR

#### Подключение модуля IDS-coonect к контролеру SIGUR

В панели администратора заходим во вкладку **«Оборудование»** - Редактирование настроек(правое окно), выбираем пункт **«Видеонаблюдение»**. Далее необходимо добавить модуль сопряжения IDS-Connect в систему видеонаблюдения SIGUR.

В пункте «Камера» выбрать нужный биометрический терминал.

| Основные Ви         | идеонаблюдение         |                 |          |
|---------------------|------------------------|-----------------|----------|
| Камера "на вы       | иход" Камера "на вход" | 1               |          |
| Система:<br>Камера: | m5stack2 (Пользовате   | льская система) | ~        |
| Отступ (с.):        | 5 🗢                    |                 |          |
| Распозн             | авание автомобильных н | номеров         |          |
| 🗸 Разреш            | ить верификацию по лиц | LY              |          |
| И Включи            | ть идентификацию по л  | ицу             |          |
|                     |                        |                 |          |
|                     |                        |                 |          |
|                     |                        |                 |          |
|                     |                        |                 |          |
|                     |                        |                 |          |
|                     |                        | Применить       | Отменить |
| ä                   | автономная память      |                 | доступ   |
|                     |                        | настройки       |          |

В открывшемся меню выставляем галочки напротив следующих пунктов:

#### «Разрешить верификацию по лицу»;

#### «Включить идентификацию по лицу».

Далее нажимаем на кнопку **«доступ»**, чтобы убедиться, что на данную точку добавлены нужные пользователи из базы.

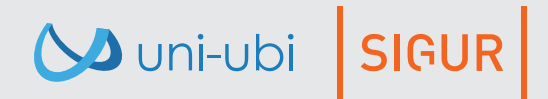

| S Программа | управления [Administrator] |
|-------------|----------------------------|
| Файл Правиа | Справка                    |

|                                                                                                    | opened temperate                                                                                                    |                                                                                                    | 10000 NV 1000                                                                                                    | 5                                                                         | 1000         | 12 | 0000 |                                  |                                                                                                    |                         |                                                                                                    |                                                                                                    |                                                                                                    |
|----------------------------------------------------------------------------------------------------|----------------------------------------------------------------------------------------------------|----------------------------------------------------------------------------------------------------|----------------------------------------------------------------------------------------------------|---------------------------------------------------------------------------|--------------|----|------|----------------------------------|----------------------------------------------------------------------------------------------------|-------------------------|----------------------------------------------------------------------------------------------------|----------------------------------------------------------------------------------------------------|----------------------------------------------------------------------------------------------------|
| Introduce   Introduce                                                                                                    | Оборудование                                                                                                    | <b>₽</b> ⊕                                                                                                    | Θ                                                                                                    | $\checkmark$                                                              | C2           | 6  | Ê    | Ē                                |                                                                                                    |                         |                                                                                                    |                                                                                                    |                                                                                                    |
| Hidaguan   Dynam   Dynam   Opan   Avar   Over   Dimension   Over   Dimension   Dimension <tr< td=""><td>Планы</td><td>Оборудован<br/>Х Х</td><td>me</td><td></td><td></td><td></td><td></td><td></td><td></td><td></td><td></td><td></td><td></td></tr<>                                                                                                    | Планы                                                                                                    | Оборудован<br>Х Х                                                                                                    | me                                                                                                    |                                                                           |              |    |      |                                  |                                                                                                    |                         |                                                                                                    |                                                                                                    |                                                                                                    |
|                                                                                                    | Наблюдение                                                                                                    |                                                                                                    |                                                                                                    |                                                                           |              |    |      |                                  |                                                                                                    | Состояние:              |                                                                                                    | Нет связи.                                                                                                    |                                                                                                    |
|                                                                                                    |                                                                                                    |                                                                                                    |                                                                                                    |                                                                           |              |    |      |                                  |                                                                                                    | Основные Видео          | онаблюдение                                                                                        |                                                                                                    |                                                                                                    |
|                                                                                                    | Персонал                                                                                                    |                                                                                                    |                                                                                                    |                                                                           |              |    |      |                                  |                                                                                                    | Камера "на выход        | Камера "на вхо                                                                                     | μ <b>α</b> "                                                                                                    |                                                                                                    |
|                                                                                                    | Режимы                                                                                                    |                                                                                                    |                                                                                                    |                                                                           |              |    |      |                                  |                                                                                                    | Система: п<br>Камера: м | iodul () Іользовател<br>алый терминал 1                                                            | ыская система)                                                                                                    |                                                                                                    |
| Ava<br>Desi<br>Desi                                                                                                    | Охрана                                                                                                    |                                                                                                    |                                                                                                    |                                                                           |              |    |      |                                  |                                                                                                    | Отступ (с.):            | 5 🚔<br>ние автомобильны                                                                            | х номеров                                                                                                    |                                                                                                    |
|                                                                                                    | Архив                                                                                                    |                                                                                                    |                                                                                                    |                                                                           |              |    |      |                                  |                                                                                                    | Разрешить Включить и    | верификацию по л<br>ідентификацию по                                                               | ицу<br>лицу                                                                                                    |                                                                                                    |
|                                                                                                    | Отчеты                                                                                                    |                                                                                                    |                                                                                                    |                                                                           |              |    |      |                                  |                                                                                                    |                         |                                                                                                    |                                                                                                    |                                                                                                    |
|                                                                                                    |                                                                                                    |                                                                                                    |                                                                                                    |                                                                           |              |    |      |                                  |                                                                                                    |                         |                                                                                                    | Применить                                                                                                    | Отменить                                                                                                    |
| Activate Windows<br>So 15 Settings to activate Windows<br>So 15 Settings to activate Windows<br>Preva Oreso<br>Preva Oreso<br>Preva                                                                                                    |                                                                                                    |                                                                                                    |                                                                                                    |                                                                           |              |    |      |                                  |                                                                                                    | авто                    | номная память                                                                                      |                                                                                                    | доступ                                                                                                    |
|                                                                                                    |                                                                                                    |                                                                                                    |                                                                                                    |                                                                           |              |    |      |                                  |                                                                                                    |                         |                                                                                                    | настройки                                                                                                    |                                                                                                    |
| OSepgaesaee CSepgaesaee CSepgaesaee CSepgaesaee CSepgaesaee CSepgaesaee CSepgaesaee CSepgaesaee CSepgaesaee CSepgaesaee CSepgaesaee CSepgaesaee CSepgaesaee CSepgaesaee CSepgaesaee CSepgaesaee CSepgaesaee CSepgaesaee CSepgaesae CSepgaesae CSepgaesa CSepgaesa CSe                                                                                                    |                                                                                                    | Поиск:                                                                                                    |                                                                                                    |                                                                           |              |    |      |                                  | >                                                                                                    |                         |                                                                                                    |                                                                                                    |                                                                                                    |
| Passed         Haßongesee         Reconan         Oppran         Apus         Oners         Oners         Euforgeseiter         Euforgeseiter         Euforgeseiter         Euforgeseiter         Euforgeseiter         Oners         Euforgeseiter         Euforgeseiter         Euforge                                                                                                    | 🛱 💼 👼 💽<br>ограмма управления [Adi                                                                                                    | Поиск:                                                                                                    | серверо 5 Про                                                                                                    | яграмма управ                                                             | зле          |    |      |                                  | >                                                                                                    |                         |                                                                                                    | o 🏽 👹 🛟 🏹 (                                                                                                    | ₿ d <sub>≋</sub> ENG 12:03 AM                                                                                                    |
| Hadinogenee         Hadinogenee         Deponson         Orkshal         Orkshal                                                                                                    | 🗐 💼 🛅 🥐<br>ограмма управления (Adi<br>Правка Справка<br>Оборудование                                                                                                    | Понах:<br>В Управление<br>ministrator]<br>С. (*)                                                                                                    | серверо 🛐 Про                                                                                                    | эграмма управ                                                             | оле          | 6  | Ê    | D.                               |                                                                                                    |                         |                                                                                                    | o 🛃 🛟 🔌 (                                                                                                    | 🕀 🔩 ENG 12:03 AM                                                                                                    |
| Indundente<br>Deponent<br>Pesental<br>Oxpana<br>Apuna<br>Orvenal<br>Orvenal<br>Denox<br>Indoxes mesae<br>Indoxes mesae<br>Indoxes m                                                                                                    | 🕂 🕿 🖻 🥐                                                                                                    | Поиок:<br>Утравление<br>ministrator)<br>С                                                                                                    | серверо 🗊 Про                                                                                                    | эграмма управ                                                             | оле          | •  | Ê    | С                                |                                                                                                    |                         |                                                                                                    | 🖸 🌉 🛟 👞 (                                                                                                    | ∰ d <mark>s</mark> ENG 12:03 AM                                                                                                    |
| Персонал<br>Ремлича<br>Охрана<br>Архив<br>Отчеты<br>Отчеты<br>Поесс<br>Поесс                                                                                                    | <ul> <li>Планы</li> <li>Наблоговина</li> </ul>                                                                                                    | Понос:<br>Управление<br>ministrator)<br>С: Э<br>Оборудован<br>Х                                                                                                    | серяеро 🖻 Пра                                                                                                    | эграмма управ<br>↓<br>ала                                                 | ري<br>ک      | 6  | Ê    | Ξ                                | С.                                                                                                    |                         | ×                                                                                                  | 🖸 🔣 🕄 🔌 (                                                                                                    | 윤 d <sub>&amp;</sub> ENG 12:03 AM                                                                                                    |
| Penname<br>Oxpana<br>Apriva<br>Orverta<br>Orverta<br>Dox<br>Morc<br>Insoc<br>Insoc<br>I | <ul> <li>Така справления (Аб<br/>Правка Справка</li> <li>Оборудование</li> <li>Планы</li> <li>Наблюдение</li> </ul>                                                                                                    | Понос:<br>☐ Управление<br>ministrator)<br>☐ ⊕ ⊕ Ofopygoeae<br>↓ × ■                                                                                                    | серверо 🛐 Про<br>Серверо 🛐 Про<br>Сотрине<br>Выбор персони<br>Весь достугне<br>Весь достугне<br>Весь достугне                                                                                                    | эграмма управ<br>↓<br>ала<br>жт                                           | <sup>с</sup> | 6  |      | Ξ,                               | )<br>Выбранный персонал<br>В Объект                                                                                                    |                         | ×                                                                                                  | 🖸 🏽 👯 🛰 🤇                                                                                                    | ∰ d <mark>∦</mark> ENG 12:03 AM                                                                                                    |
| Oxpana         Архив         Orverbal         Orverbal         Image: Construction of the state windows on the state windows on the state windows                                                                                                    | н сорании управлении (Adi<br>Правка Справка<br>Оборудование<br>Планы<br>Наблюдение<br>Персонал                                                                                                    | Понос:<br>Управление<br>ministrator)                                                                                                    | серяеро 🗈 Про<br>С  Т Выбор персон<br>Весь доступк<br>В С  Объе                                                                                                    | ограмма управ<br>↓<br>ала<br>ый персонал<br>жт                            | <u>ک</u>     | 6  | Ē    | Ĵ                                | <ul> <li>Выбранный персонал</li> <li>⊕ @ Объект</li> </ul>                                                                                                    |                         | ×                                                                                                  | 33 😹 € № (<br>нет связи.                                                                                                    | 유 d <sub>&amp;</sub> ENG 12:03 AM                                                                                                    |
| Aprile<br>Driverta<br>Driverta<br>Driverta<br>Desce<br>Income beage<br>Desce<br>Income beage<br>Desce<br>Desce<br>Income beage<br>Desce<br>Income beage<br>Desce<br>Desce<br>Income beage<br>Desce<br>Income beage<br>Desce<br>Desce<br>Income beage<br>Desce<br>Income beage<br>Desce<br>Income                                                                                                    | <ul> <li>Правка Справка</li> <li>Оборудование</li> <li>Планы</li> <li>Наблюдение</li> <li>Персонал</li> <li>Режимы</li> </ul>                                                                                                   | Понос:                                                                                                    | Серверо 🛐 Про<br>С 1 Про<br>Про<br>Выбор персоно<br>Выбор персоно<br>Выбор персоно<br>Выбор персоно<br>Выбор персоно<br>Выбор персоно<br>Выбор персоно<br>Выбор персоно<br>Выбор персоно<br>С 1 Про                                                                                                    | ограмма управ<br>ала<br>ай персонал<br>жт                                 | د            | Ø  | C.   | <u>в</u>                         | <ul> <li>Выбранный персонал</li> <li>⊕ Выбранный персонал</li> </ul>                                                                                                    |                         | X<br>BXX<br>Ter                                                                                    | ☑  the wood of the second second secon  | € d <sub>*</sub> ENG 12:03 AM                                                                                                    |
| Orversa Vindows<br>Go to Settings to activate Windows                                                                                                    | Н Сорана управления (Аф)<br>Правка Справка<br>Оборудование<br>Планы<br>Наблюдение<br>Персонал<br>Режимы<br>Охрана                                                                                                    | Понос:                                                                                                    | серверо 🗈 Про<br>— 个<br>ве<br>Выбор персон<br>— Весь доступне<br>— Весь доступне<br>— Ф бъе                                                                                                    | эграмма упрае<br>↓<br>ала<br>зиї персонал —<br>жг                         | оле<br>С     | 6  | ¢    | ÷.                               | <ul> <li>Выбранный персонал</li> <li>⊕ ● Объект</li> </ul>                                                                                                    |                         | X<br>BXX<br>Ter<br>1                                                                               | 32 💽 🕄 👟 (<br>нет связи,<br>нет связи,<br>тьская систена)                                                                                                    | € d <sub>8</sub> ENG 12:03 AM                                                                                                    |
| Понос<br>искать везде<br>отчет<br>ок<br>отнена<br>Со Settings to activate Windows<br>Go to Settings to activate Windows                                                                                                    | <ul> <li>Правка Справка</li> <li>Оборудование</li> <li>Планы</li> <li>Наблюдение</li> <li>Персонал</li> <li>Режимы</li> <li>Охрана</li> <li>Архив</li> </ul>                                                                    | Понос:<br>☐ Управление<br>ministrator)<br>☐ ⊕ ⊕ Ofcopygoean<br>↓ ★ ■                                                                                                    | Серверо 🛐 Про<br>С 1 Про<br>Про<br>Выбор персоно<br>Ресь доступе<br>Выбор персоно<br>Ресь доступе                                                                                                    | эгрэмма управ<br>ала<br>ай персонал<br>жт                                 | О.           | đ  |      | ۲.<br>۲.                         | <ul> <li>Выбранный персонал</li> <li>⊕ Вобранный персонал</li> </ul>                                                                                                    |                         | X<br>BXX<br>TEP<br>1<br>1                                                                          | За № ча мо (<br>нет связи,<br>нет связи,<br>на конеров<br>выху<br>лицу                                                                                                    | € d <sub>*</sub> ENG 12:03 AM                                                                                                    |
| Image: Contract of the state of the state of the sta                                                                                                    | <ul> <li>Планы</li> <li>Парежа Справка</li> <li>Оборудование</li> <li>Планы</li> <li>Наблюдение</li> <li>Персонал</li> <li>Режимы</li> <li>Охрана</li> <li>Архив</li> <li>Отчеты</li> </ul>                                     | Понос:                                                                                                    | серверо В Про<br>← Маке Выбор персон:<br>Весь доступнь<br>В — Объе                                                                                                    | эграмма управ<br>ала<br>зй персонал —<br>жт                               | iле          | 6  | Ê    | ج<br>ج                           | <ul> <li>Выбранный персонал</li> <li>Э Объект</li> </ul>                                                                                                    |                         | X<br>BXX<br>Ter<br>1<br>J<br>Hb<br>Do<br>D                                                         | 32 № € № € нет связи. нет связи. на* кномеров кну                                                                                                    | € d <sub>8</sub> ENG 12:03 AM                                                                                                    |
| Image: Image:                                                                                                    | <ul> <li>Правка управления (Аdi<br/>Правка Справка</li> <li>Оборудование:</li> <li>Планы</li> <li>Наблюдение</li> <li>Персонал</li> <li>Режимы</li> <li>Охрана</li> <li>Архив</li> <li>Отчеты</li> </ul>                        | Toxoc:<br>■ Yrpas.neure<br>ministrator)<br>■ 06opy.near                                                                                                    | Серверо 🗊 Про<br>С 1 Про<br>По<br>Выбор персон.<br>Выбор персон.<br>Выбор персон.<br>Выбор персон.<br>Выбор персон.                                                                                                    | эгрэмма управ<br>ала<br>ый персонал<br>жт                                 | Q            | 6  | C.   | €<br>€                           | <ul> <li>Выбранный персонал</li> <li> <i>Объект</i> </li> </ul>                                                                                                    |                         | X<br>Exc<br>Ter<br>1<br>PHB<br>D 7                                                                 | 3                                                                                                    | € d <sub>*</sub> ENG 12:03 AM                                                                                                    |
| Понок<br>настройки<br>настройки<br>настройки<br>настройки<br>настройки<br>кать везде<br>Котчет<br>Котчена<br>Аctivate Windows<br>Go to Settings to activate Window                                                                                                    | Н Соранка управления (Аф<br>Правка Справка<br>Оборудование<br>Планы<br>Наблюдение<br>Персонал<br>Режимы<br>Охрана<br>Архив<br>Отчеты                                                                                            | Понос:                                                                                                    | серверо В Про<br>← Макериание Состание Сост | эграмма управ<br>ала<br>зй персонал —<br>жт                               | iле          | 6  |      | <u>ج</u><br>۲                    | <ul> <li>Выбранный персонал</li> <li>Э Объект</li> </ul>                                                                                                    |                         | ×<br>exc<br>re/<br>1<br>shb<br>so /<br>so /<br>so /                                                | 32 № € № € нет связи. нет связи. на* кномеров кничу                                                                                                    | € d <sub>8</sub> ENG 12:03 AM                                                                                                    |
| Понок<br>икоать везде<br>отчет ОК Отмена<br>Activate Windows<br>Go to Settings to activate Windows                                                                                                    | <ul> <li>Праека Спраека</li> <li>Оборудование</li> <li>Оборудование</li> <li>Планы</li> <li>Наблюдение</li> <li>Персонал</li> <li>Режимы</li> <li>Охрана</li> <li>Архив</li> <li>Отчеты</li> </ul>                              | Πακοα:<br>Image: Juppan.neuwe<br>ministrator)<br>Image: Image:                                                                                                    | Серверо<br>⊆ ↑<br>не<br>Выбор персон<br>Выбор персон<br>Выбор лерсон<br>Выбор лерсон<br>Соъе                                                                                                    | эграмма управ<br>ла<br>эла<br>эй персонал<br>жг                           | йле<br>С     | 6  |      | <ul> <li>▲</li> <li>■</li> </ul> | <ul> <li>Выбранный персонал</li> <li>В⊢ Объект</li> </ul>                                                                                                    |                         | X<br>Bxx<br>Ter<br>1<br>I<br>Prib<br>D r                                                           | За 🧶 🕄 🔌 С<br>Нет связи.<br>неская система)<br>ах номеров<br>зелу<br>лицу                                                                                                    | € d <sub>*</sub> ENG 12:03 AM                                                                                                    |
| икать везде<br>икать везде<br>Стиена<br>Activate Windows<br>Go to Settings to activate Window                                                                                                    | <ul> <li>Ні Прека Спрека</li> <li>Оборудование</li> <li>Планы</li> <li>Наблюдение</li> <li>Персонал</li> <li>Режимы</li> <li>Охрана</li> <li>Архив</li> <li>Отчеты</li> </ul>                                                   | Понос:                                                                                                    | серверо 🗈 Про                                                                                                    | эграмма упрае<br>ала<br>зи персинал<br>жт                                 | іле<br>С     | ß  |      | ۲<br>۲                           | Выбранный персонал<br>                                                                                                    |                         | Exx<br>Ter<br>1<br>brb<br>bro<br>r                                                                 | 3                                                                                                    | Отменять<br>доступ                                                                                                    |
| СК Отмена<br>Activate Windows<br>Go to Settings to activate Window                                                                                                    | <ul> <li>Программа упревления (Аdi<br/>Праека Спраека</li> <li>Оборудование</li> <li>Планы</li> <li>Наблюдение</li> <li>Персонал</li> <li>Режимы</li> <li>Охрана</li> <li>Архив</li> <li>Отчеты</li> </ul>                      | Понос:<br>Понос:<br>ministrator)<br>Понос:<br>ministrator)<br>Понос:<br>ministrator)<br>Понос:<br>Понос:<br>Пон   | серверо<br>© ↑<br>тие<br>Выбор персон:<br>Выбор персон:<br>Выбор лерсон:<br>Выбор лерсон:<br>Поисх                                                                                                    | эграмма управ<br>ала<br>эй персонал<br>жт                                 | х            |    |      | د<br>ت                           | Выбранный персонал<br>⊕ ● Объект                                                                                                    |                         | X<br>BXX<br>1<br>1<br>1<br>3 nc                                                                    | Применить                                                                                                    | Отненять<br>доступ                                                                                                    |
| Activate Windows<br>Go to Settings to activate Window                                                                                                    | <ul> <li>Правка Справка</li> <li>Оборудование</li> <li>Планы</li> <li>Наблюдение</li> <li>Персонал</li> <li>Режимы</li> <li>Охрана</li> <li>Архив</li> <li>Отчеты</li> </ul>                                                    | Toxoc:<br>■ Yrpannessee<br>ministrator)<br>■ 06opynoeae<br>× ■                                                                                                    | Серверо 🗊 Про                                                                                                    | эгрэмма упрэв<br>ала<br>ай персонал<br>жт                                 | СQ<br>СQ     |    |      | C)<br>۲                          | Выбранный персонал<br>⊕ Вобранный персонал<br>⊕ В Объект<br>Поиск<br>искать везде                                                                                                    |                         | ×<br>ext<br>re/<br>1<br>b/<br>b/<br>b/<br>b/<br>b/<br>b/<br>b/<br>b/<br>b/<br>b/<br>b/<br>b/<br>b/ | З З З З З З З З З З З З З З З З З                                                                                                    | С 4. ЕNG 12:03 АМ                                                                                                    |
| Activate Windows<br>Go to Settings to activate Window                                                                                                    | <ul> <li>Правка управления (Аdi<br/>Правка Справка</li> <li>Оборудование</li> <li>Планы</li> <li>Наблюдение</li> <li>Персонал</li> <li>Режимы</li> <li>Охрана</li> <li>Архив</li> <li>Отчеты</li> </ul>                         | Понос:<br>Понос:<br>ministrator]<br>Понос:<br>ministrator]<br>Понос:<br>Понос:<br>П | серверо 🗊 Про                                                                                                    | эграмма управ<br>ала<br>зй персонал —<br>жт<br>а                          | уле<br>СД    |    | *    | ۲.<br>۲.<br>۲.                   | Выбранный персонал<br>В Объект<br>Поиск<br>искать везде                                                                                                    |                         |                                                                                                    | Применить<br>настройки                                                                                                    | Ступ                                                                                                    |
| Go to Settings to activate Window                                                                                                    | <ul> <li>Правка Справка</li> <li>Оборудование</li> <li>Планы</li> <li>Наблюдение</li> <li>Персонал</li> <li>Режимы</li> <li>Охрана</li> <li>Архив</li> <li>Отчеты</li> </ul>                                                    | Toxoc:<br>■ Yrpannessee<br>ministrator)<br>■ 06opyngoeae<br>→ 100                                                                                                    | Серверо 🗊 Про                                                                                                    | эгрэмма управ<br>ала<br>ала<br>ала<br>жт<br>жт<br>ала<br>ала<br>ала<br>жт | СQ<br>       |    |      | <u>ج</u>                         | Выбранный персонал ⊕ Øбъект Поиск иокать везде Огчет ОК                                                                                                    |                         | ×<br>rer<br>1<br>br<br>br<br>cr<br>cr<br>cr<br>cr<br>cr<br>cr<br>cr<br>cr<br>cr<br>c               | З З З № С № С                                                                                                    | Стиенть<br>доступ                                                                                                    |
|                                                                                                    | <ul> <li>В</li> <li>В</li> <li>Сосраниа управления (Аdi<br/>Праека Спраека</li> <li>Оборудование</li> <li>Планы</li> <li>Наблюдение</li> <li>Персонал</li> <li>Режимы</li> <li>Охрана</li> <li>Архив</li> <li>Отчеты</li> </ul> | Toxoc:<br>■ Yrpannessee<br>ministrator)<br>■ Ofcopygoban<br>→ M                                                                                                    | Серверо 🗊 Про                                                                                                    | эгрэмма управ<br>ала<br>ай персонал<br>жт                                 |              |    |      |                                  | <ul> <li>Выбранный персонал</li> <li>Выбранный персонал</li> <li>Выбранный персонал</li> <li>В Вобранный персонал</li> <li>В Вобранный персонал</li>     &lt;</ul> |                         | ×<br>ext<br>rer<br>1<br>http<br>not                                                                | ☑ 测 the work of the second second secon | Image: Second second secon |

## 4 шаг

Выполнить перезапуск сервера SIGUR.

Vuni-ubi SIGUR

Официальный дистрибьютор Uni-Ubi в РФ и странах таможенного союза — компания InPrice Distribution. Тел.: +7 (495) 788-1-788, e-mail: info@inprice.ru www.inprice.ru

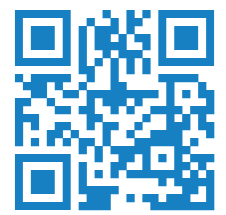

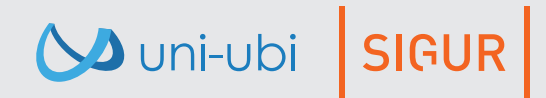